# 米兰设计周中国设计展比赛提交规则

一、请在电脑端使用最新版谷歌浏览器完成

### 二、整体流程

院校注册→组委会院校审核→个人注册报名→院校作品筛选→统一缴费提交→赛事评审

## 三、时间节点

1.参赛学生/老师/设计师作品提交截止时间:

- 命题赛场截止时间:各命题公布的截止时间 <u>https://dandad.cn/match/1.html</u>
- 非命题赛场截止时间: 2022年1月31日
- 2.院校审核端开放时间:2021年11月20日
- 3.院校作品审核截止时间:2022年1月31日
- 4.院校缴费截止时间:2022年1月31日

### 四、院校注册流程

#### 1.前往米兰比赛官网点击院校报名入口进入院校管理员报名页面

官网网址: https://www.dandad.cn/

院校管理员登录网址: https://college.dandad.cn/

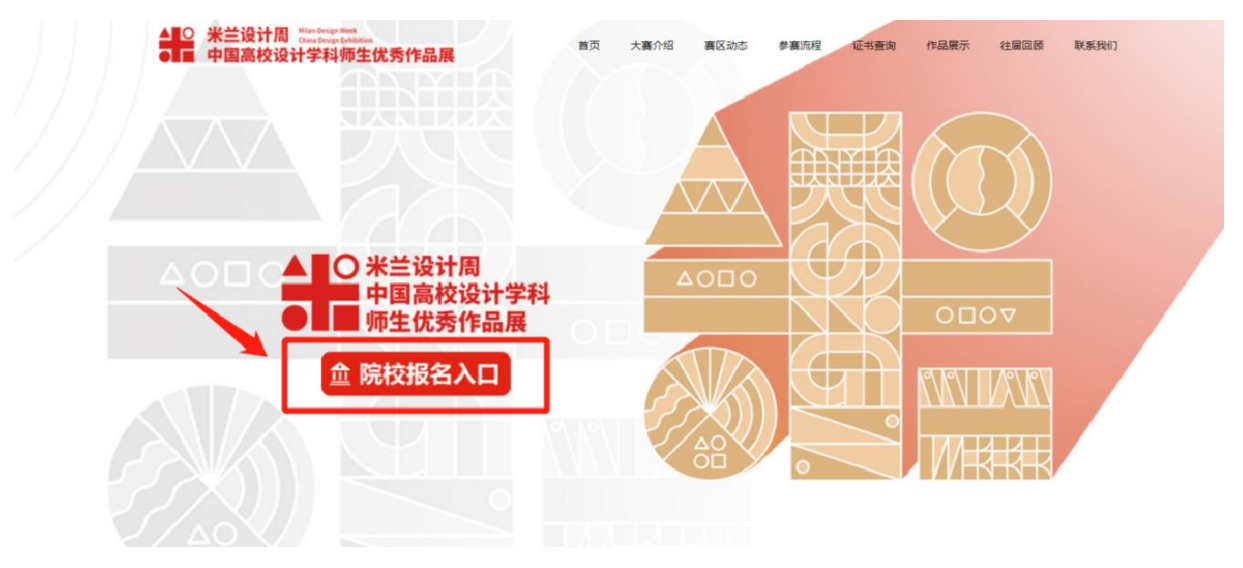

2.点击"注册"完成账号注册进入申请界面

| 院校管理员登录               | 帮助     | 院校管理员账号申请           |
|-----------------------|--------|---------------------|
| · 手机号                 |        | · 手机号               |
| 请输入手机号<br>* 密码        | 0      | 发送短信 📎 请拖住滑块,拖动到最右边 |
| 请输入密码<br>*验证 》 请拖住滑块, | 拖动到最右边 | - 验证码               |
| Ĩ                     | 绿      | • 密码                |
| E                     |        | 注册                  |
| 忘记密码?找回密码             |        | 已有账号2运同答员           |

#### 3.完成基础院校信息填写后点击"下一步"

提示:

默认为二级学院为单位申请,需以系为单位申请在院校名称补充系名称即可,例:艺术与设计 学院视觉传达系

| 院校管理   | 理员账号申请    |           | 帮助          |
|--------|-----------|-----------|-------------|
|        | ①<br>完善信息 | ②<br>上传文件 | 3<br>审核状态   |
| * 学院标志 |           | 击上传院校标志   |             |
| * 学校   | 请选择学校     | ×         |             |
| "院校名利  | 2、填写院校信   | 息         |             |
| " 负责教师 |           |           |             |
| - 职务职利 |           |           |             |
| * QC   |           |           |             |
| * 微信   |           |           |             |
|        |           | 返回 下一步    | 3 填写完成进入下一步 |

**4.点击"下载"保存院校申请书,完成资料填写并盖章,通过扫描或者拍照上传**后点击下一步 提示:

未上传申请表或者申请表资料不完整无法通过审核

| 院校管理 | <b>理员账号申请</b><br>①<br><sub>完善信息</sub> | <b>②</b><br>上传文件 |                          | <sup>帮助</sup><br>—_③<br>审核状态     |
|------|---------------------------------------|------------------|--------------------------|----------------------------------|
|      | 说明 请先下载学院申请表,填写并盖<br>下载 米兰属大赛院校申请表下载  |                  | .格式jpg/png,限制2M以<br>我申请表 | न.                               |
|      | •                                     |                  | 2、完成资料<br>描或者用<br>的图片格   | 填写并盖章,之后扫<br>手机拍照成jpg/png<br>式上传 |
|      | 拖动文件剷榧内 点击。                           | - <del>(6</del>  |                          |                                  |
|      | 申请表.jpg                               | (                | ×<br>3 如果申请表<br>击右上角删    | 提交后需要修改,点<br>除即可重新上传即可           |
|      | ي <u>ق</u> ر                          | <u>۱</u> ۲-4     | ▲ 上传<br>步則               | 沖请表后点击下一<br>阿提交审核                |

**5.**完成信息填写,申请书上传后即完成申请,提交后两个工作日后短信通知审核结果 提示:

- 审核失败可以根据审核结果页面的原因重新填写
- 审核成功就可以添加官方管理员微信,管理员会进行后续比赛的进度通知

| 院校管理员账号申请 |                                                           | 4830                       | 院校管理员账号申请                   |                            |           |
|-----------|-----------------------------------------------------------|----------------------------|-----------------------------|----------------------------|-----------|
| ①<br>完善信息 | ②<br>上传文件                                                 | ③<br>事核状态                  | ① 完善信息                      | 2                          | ③<br>审核状态 |
| *#83.82   |                                                           |                            |                             |                            |           |
| #88/8/#TP | 900EFF                                                    | 点击修改资料即可根据审核失<br>败原因进行资料修改 | 新号申请成功<br>学校已通过,请加入院校管理员官方得 | 的信群、以使后续比赛消息通知。            |           |
|           | 重新建立 2 ·                                                  | 完成资料修改后即可重新提交<br>审核        |                             |                            |           |
|           | ● 第64571,200月<br>春日年初:1016677622<br>服務时局:0936-1800(周一至南五) |                            |                             |                            |           |
|           |                                                           |                            |                             | 未並展院校管理员微信群<br>微信扫码备注院校名即可 |           |
|           | 道思                                                        |                            |                             |                            |           |
| 审核失败页面    |                                                           |                            | 审核成功页面                      |                            |           |

# 五、参赛学生/老师/设计师作品提交流程

1. 登录大赛官网: https://www.dandad.cn/, 点击"报名入口"进入报名系统

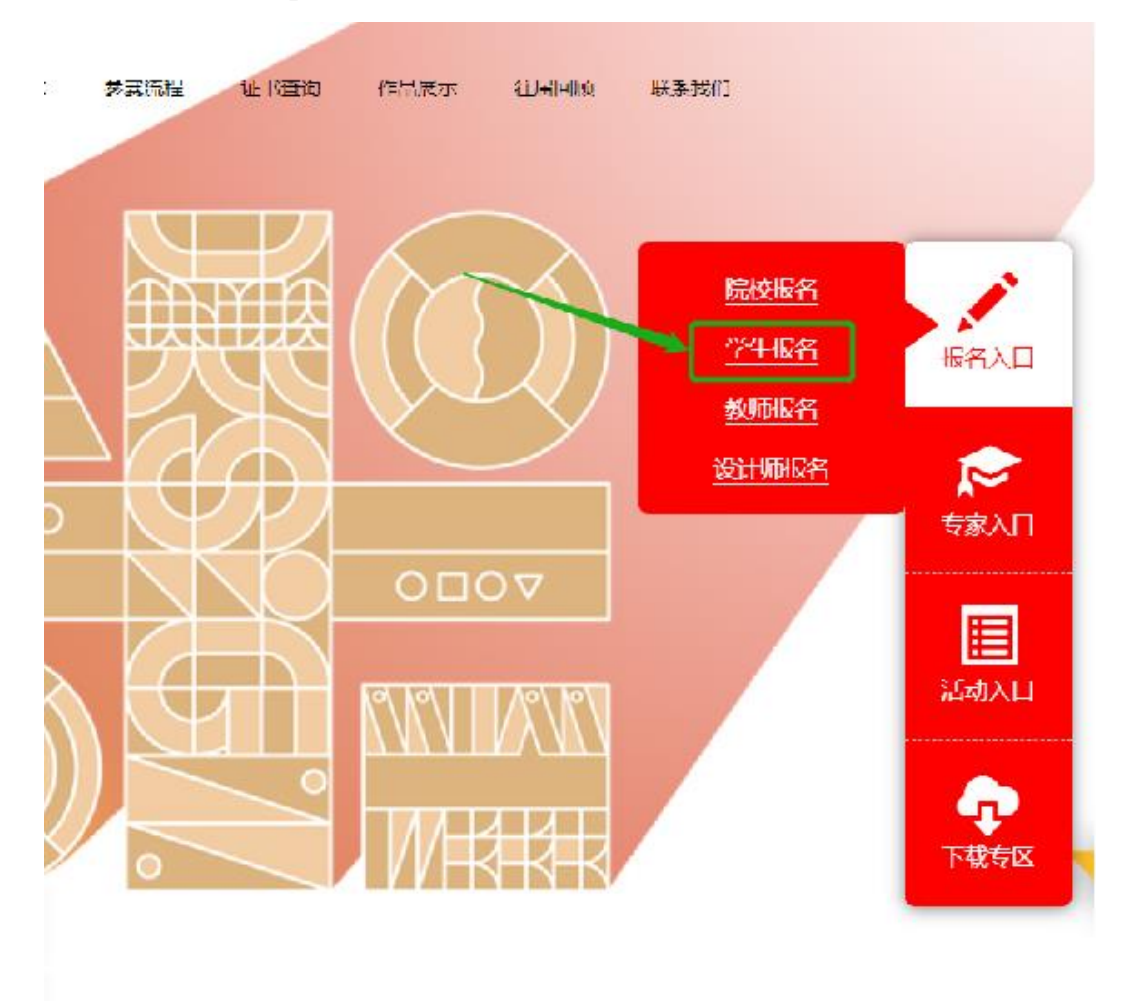

2. 进入报名系统点击''注册"输入基础信息完成账号注册

|                 |                                       | * 手机号  |        |          |
|-----------------|---------------------------------------|--------|--------|----------|
| 手机号             | •                                     |        |        |          |
| 请输入手机号          |                                       | * 真实姓名 |        |          |
| * 1854          | · · · · · · · · · · · · · · · · · · · |        |        |          |
|                 | 的局方法                                  | 发送短信   | ≫ 请拖住清 | 缺,拖动到最右边 |
| 一型证 // 再把注意状,把本 | 加到政治起                                 |        |        |          |
|                 |                                       | * 验证码  |        | (        |
| 豆求              |                                       |        | 關心验证码~ |          |
| Y+ nn           |                                       | *密码    |        | (        |
| 注册              |                                       | 1      | 输入密码   |          |
|                 |                                       |        |        | 注册       |

104

3. 第一次登录需要完成个人信息填写并保存

提示:

- 没有完成个人信息无法上传作品
- 在选择二级学院时,参赛者所在学院未注册的,参赛者选择其他且"非命题赛场"报名费由参赛者自行支付;参赛者所在学院已注册的,"非命题赛场"报名费一般由院校负责支付

| * 学校 | 北京大学 🗸 🗸  |
|------|-----------|
| * 学院 | 计算机科学学院 ^ |
| 系部   | 计算机科学学院   |
|      | 其他        |
| 专业   | 请输入您的所属专业 |
| * 学历 | 本科        |
| 入学年份 | iii 2019  |
|      | 保存        |

4. 完成个人填写跳转作品管理页面点击"上传作品"

| <b>⊛</b> ∍S | 东方设计星<br>Oriental Design Star | 关于我们 联系我们 米兰 | 周大展襄  | 日退出登录  | 首页 |
|-------------|-------------------------------|--------------|-------|--------|----|
| 8           | >作品管理                         |              |       |        |    |
| 个人设置        | ID 作品编号                       | 题            | 状态 报名 | 参赛费 操作 |    |
| 作品管理        |                               |              |       |        |    |
|             |                               |              | 全     |        |    |

#### 5. 选择赛场和主题,填写作品相关信息

提示:团队报名的同学在创作人员处添加队友即可

| * 組別   | <ul> <li>学生组 〇 老师组</li> </ul> |           |      |  |
|--------|-------------------------------|-----------|------|--|
| * 赛场   | 请选赛事                          | ~         |      |  |
| *赛道    | 请选赛道                          | $\sim$    |      |  |
| *作品类型  | 请选类型~                         | $\sim$    |      |  |
| *作品名称  | 请输入作品/论文的主题                   |           |      |  |
| 创作人员   | 姓名 手机                         | 操作        |      |  |
|        | 测试员 181202203                 | 311 删除    |      |  |
|        | 请输入姓名                         | 请输入电话     | 添加成员 |  |
| 指导老师   | 请输入指导老师姓名                     | 请输入指导老师电话 |      |  |
| * 作品说明 | 请输入作品说明                       |           |      |  |
|        |                               |           |      |  |
|        |                               | 10.11     |      |  |
| 即作人员姓  | 占 手机                          | 操作        |      |  |
| 测      | 试员 18120220311                | 删除        |      |  |
| 별      | 輸入姓名                          | 请输入电话     | 添加成员 |  |
| 指导老师 诵 | 输入指导老师姓名                      | 请输入指导老师电话 |      |  |

### 6. 上传作品展示海报以及设计文件后点击"保存"即完成作品上传

提示:学生注意下载海报模板并按要求排版上传,该展示海报将用于作品评审、展出等场景,将直观影响比赛成绩;

| * 海报 | 海报模板下载                                                                                              |
|------|----------------------------------------------------------------------------------------------------|
|      | →<br>海报上传<br>要求:将作品文件编排于单幅A3幅面、竖式、300dpi、JPG、RGB\CMYK,文件不超过10MB<br>提示 展示海报将用于作品评审、展出等场景,将直观影响比赛成绩哦~ |
| 图片   | 拖动文件撥框内 点击上传                                                                                        |
|      | 要求:单幅画面限定A3大小、300dpi、JPG、RGB\CMYK;上传不超过3张;<br>大小: 单个文件不超过10MB                                       |
| 曾获奖项 | 请输入作品曾获得奖项——行——个奖项                                                                                  |
| 获奖证书 |                                                                                                    |
|      |                                                                                                    |
|      | 拖动文件捯框内 点击上传                                                                                        |
|      | 要求:单个证书小于2M,JPG格式,最多上传5个                                                                            |

 完成作品上传后参赛者所在学院已注册的,等待院校审核结果即可;参赛者所在学院未注 册的,非命题作品在该页面扫码支付报名费即可完成报名

| 8    | >作品管理   |        |      |     |     |          |  |
|------|---------|--------|------|-----|-----|----------|--|
| 个人设置 | ID 作品编号 | 主题     | 状态   | 报名  | 参赛费 | 操作       |  |
| 作品管理 | 10      | 斯芬克新东方 | 通过   | 已报名 | 已缴费 | 編輯    删除 |  |
|      | 4       |        | _    |     |     |          |  |
|      |         |        |      |     |     |          |  |
|      |         |        | 作品上传 |     |     |          |  |
|      |         |        |      |     |     |          |  |

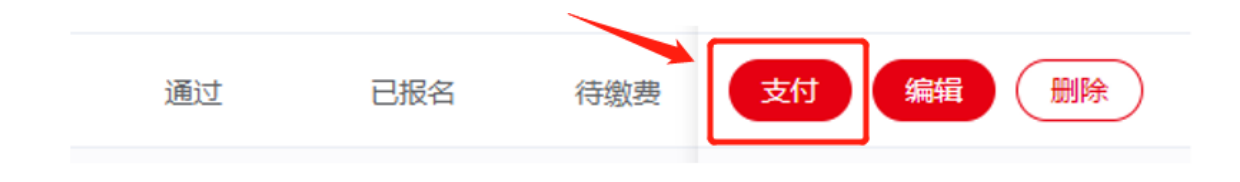

# 六、院校审核缴费流程

**1.**米兰比赛官网点击"院校报名入口"或者东方设计星比赛平台点击"院校管理"前往院校管理员 登录平台

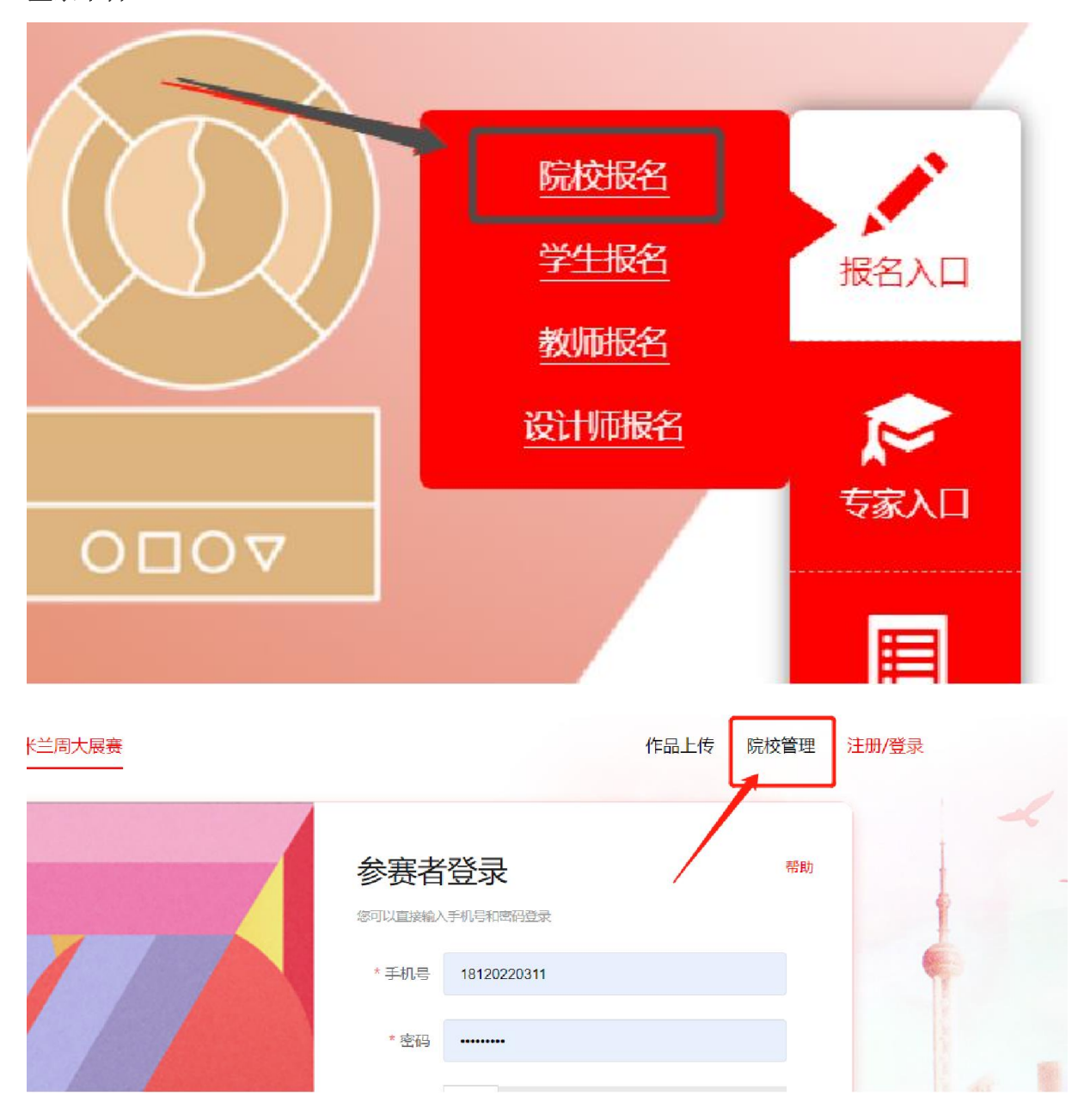

2.通过之前完成院校注册的账号登录

| <b>⊗</b> ÞS | <mark>东方</mark> 设<br>Oriental Des | 计星<br>sign Star |       |           |  |
|-------------|-----------------------------------|-----------------|-------|-----------|--|
|             |                                   | _               |       |           |  |
| 院校管         | 理员登                               | 录               |       | 帮助        |  |
| 您可以直接输入     | 入手机号和密码登                          | 录               |       |           |  |
| * 手帆号       |                                   |                 |       | 8         |  |
| * 察码        |                                   |                 |       | $\otimes$ |  |
| * 验证        | 清输入密码<br>→ 清                      | 拖住滑块, 拖         | 动到最右边 |           |  |
|             |                                   | 登录              | ₹     |           |  |
|             |                                   | 注册              | Ð     |           |  |
|             | 忘记密码? <mark>找回</mark>             | 腔码              |       |           |  |
|             |                                   |                 |       |           |  |
|             |                                   |                 |       |           |  |

3.完成登录进入院校作品管理平台,点击"作品审核"

| またで、<br>またで、<br>Striental Design | ╋<br>n Star |                 | <b>占</b> 北京大学计算机科学学院 | 🛛 退出登录 | 首页 |
|----------------------------------|-------------|-----------------|----------------------|--------|----|
| 1                                | >学院信息       |                 |                      |        |    |
| 学院信息                             |             |                 |                      |        |    |
| 北京大学-计算机科学<br>学院                 | * 学院标志      | 重新上传            |                      |        |    |
| 上传作品: 1件<br>待审核: 1件<br>退回: 0件    | 学校:         | 北京大子<br>计算机科学学院 |                      |        |    |
| 审核通过:0件<br>提交参赛:0件               | * 负责教师      | ★               |                      |        |    |
| 待缴费:0件                           | * 职务职称      | 演示人员            |                      |        |    |
| 导出全部参赛清单                         | * 微信        | 演示人员            |                      |        |    |
| 级交海甲                             | * 学校简介      | 演示人员            |                      |        |    |

### 4.进入作品审核模块后即显示待审核作品列表,点击"查看作品"即可查看作品详情

- 符合学院要求的作品点击"通过审核",该作品会进入"已审核未提交"的作品列表
- 不符合的作品点击"退回",该作品会进入"已退回"的作品列表

提示: 作品完成报名需先通过审核并完成提交和缴费

| ❸▶S 东方<br>Oriental                               | <mark>设 计 星</mark><br>Design Star                  | A 北京大学计算机科学                             | 学院 🕒 退出登录 🏾 首页              |
|--------------------------------------------------|----------------------------------------------------|-----------------------------------------|-----------------------------|
| 学院信息                                             | >作品审核 全部 < 全部 <  全部 <  ● 全选 ● 反选 □ 审核通过 ✓ 提交参赛     | 全部                                      | Q. 请输入搜索内容 搜索               |
| 北京大学-计算机科学<br>学院                                 | 全部     待审核     已退回     已审核未提交     已提交              | الم الم الم الم الم الم الم الم الم الم | 查看作品                        |
| 上传作品:14<br>待审核:14<br>退回:0件<br>审核通过:0件<br>提交参赛:0件 | 作品编号:202100F012SP1000018<br>主题:米兰展非命题赛事<br>退回 通过审核 | 参赛关型:个人 指导老师无<br>审核:符审核 报名:未报名          | 赛场:非命题赛场<br>上传时间:2021-10-31 |
| 待缴费:0件<br>导出 <del>全部</del> 参赛清单                  | Total 1 < 1 >                                      |                                         |                             |

5.通过审核的作品点击"提交参赛"或者全选提交

● 命题类作品提交后即可报名

● 非命题类作品提交需完成缴费

| 1                                         | >作品审核                                                                                                  |  |  |  |  |  |  |  |  |
|-------------------------------------------|----------------------------------------------------------------------------------------------------|--|--|--|--|--|--|--|--|
| 学院信息                                      | 全部      全部      Q. 请输入搜索内容     投索                                                                      |  |  |  |  |  |  |  |  |
| 作品审核                                      | ● 鈕 ● 5番 □ ===== 1 ==== 1 ==== 1 ==== 1 ==== 1 ==== 1 ==== 1 ==== 1 ======                             |  |  |  |  |  |  |  |  |
|                                           | 全部 待审核 已退回 已审核未提交 已提交                                                                                  |  |  |  |  |  |  |  |  |
| 北京大学-计算机科学<br>学院                          | <ul> <li>○ \$演示专用作品</li> <li>▲ 学生组</li> <li>● 测试员 </li> </ul>                                          |  |  |  |  |  |  |  |  |
| 上传作品: 1件<br>待审核: 0件<br>退回: 0件<br>审核通过: 1件 | 作品编号:2021:00F012SP1000018 参赛类型:个人 描号老师无 赛场:非命题赛场<br>主题:米兰展非命题是有 审核通过 报名:未报名 上传时间:2021-10-31<br>退回 提交参赛 |  |  |  |  |  |  |  |  |
| 提交参赛:0件<br>待缴费:0件                         |                                                                                                    |  |  |  |  |  |  |  |  |
| 导出全部参赛清单<br>缴费清单                          |                                                                                                    |  |  |  |  |  |  |  |  |

6.完成作品提交后,非命题类的作品会进入待缴费状态,点击"缴费清单"进入缴费页面,系统 会自动计算各类型作品参赛费用总和,点击"立即支付"

| 北京大学-计算机科学<br>学院   | >缴费清单   |         |    |    |       |                                  |                         |     |     |     |  |
|--------------------|---------|---------|----|----|-------|----------------------------------|-------------------------|-----|-----|-----|--|
|                    | 参赛费     | 清单      | 1  | 数量 |       |                                  | 单价                      |     |     | 合计  |  |
| 上传作品: 1件           | 非命题     | 非命题(图片) |    |    | 2     |                                  | 100                     |     | 200 |     |  |
| 待审核:0件             | 非命题     | 非命题(视频) |    |    | 1 150 |                                  |                         | 150 |     |     |  |
| 返回.014<br>审核诵讨:1件  | 非命题     | 非命题(论文) |    |    | 1     |                                  | 200                     |     |     | 200 |  |
| 提交参赛:1件            | 总计      | 总计      |    |    |       |                                  |                         |     | 550 |     |  |
| 待缴费:1件<br>导出全部参赛清单 |         |         |    |    | E C   | ② <u>帮助</u><br>立即支<br><u>立即支</u> | 動<br>を <b>付</b><br>影通知文 | 件   |     |     |  |
| 缴费洁单               |         |         |    |    |       | ▲ 财务                             | 的思                      |     |     |     |  |
|                    | ID      | 图片      | 视频 | 文権 | 5     | 费用                               |                         | 支付  | 发票  | 操作  |  |
|                    | No Data |         |    |    |       |                                  |                         |     |     |     |  |

#### 7.院校统一支付方式

支付方式支持线上微信支付和公对公转账,选择对应支付方式生成账单

微信支付:微信扫一扫完成支付即可

转账支付:根据提供的账户信息完成转账,务必在汇款、转账备注:"学校名称及学院名称账单 id""米兰设计周高校展参赛费"等信息

| 费清单   |               | 数量       |                   | 单价                                  | 合计        |  |
|-------|---------------|----------|-------------------|-------------------------------------|-----------|--|
| 题(图片) |               |          | 选择支付方式            |                                     | Х         |  |
| 题(视频) | 方法一:微信在线      | 支付       | 方法二               | 二:转账                                |           |  |
| 题(论文) | 1.使用微信扫一扫识别下方 |          | 大赛组<br>费,并<br>名称: | 委会。<br>于具正知知5,2000。                 | 制作品参赛     |  |
|       |               | •        | 账号:<br>账单id:      | 0010                                |           |  |
|       |               | 193<br>1 | 请务必不              | 王汇款、转账备注:"学校名称及学院名<br>新校展参赛费",谢谢配合。 | 称账单id""米兰 |  |
|       | 2.点击支付完成      |          |                   |                                     |           |  |
|       | 完。            | 成支付      |                   | 转账支付                                |           |  |
| 图片    | traces        |          |                   | ~~~                                 |           |  |
|       |               |          |                   | No Data                             |           |  |

### 8.发票申请

- 支付完成后财务信息处会显示账单状态,公对公转账完成后两个工作日内会完成账单核销
- 如需发票,在财务信息下方填写发票信息并点击发票申请即可开具电子发票

|    | ▲ 财务信息 |    |    |        |     |     |        |  |  |
|----|--------|----|----|--------|-----|-----|--------|--|--|
| ID | 图片     | 视频 | 文档 | 费用     | 支付  | 发票  | 操作     |  |  |
| 1  | 1      | 0  | 0  | 100.00 | 未支付 | 未开票 | 清单支付取消 |  |  |
| •  |        |    |    |        |     |     | •      |  |  |

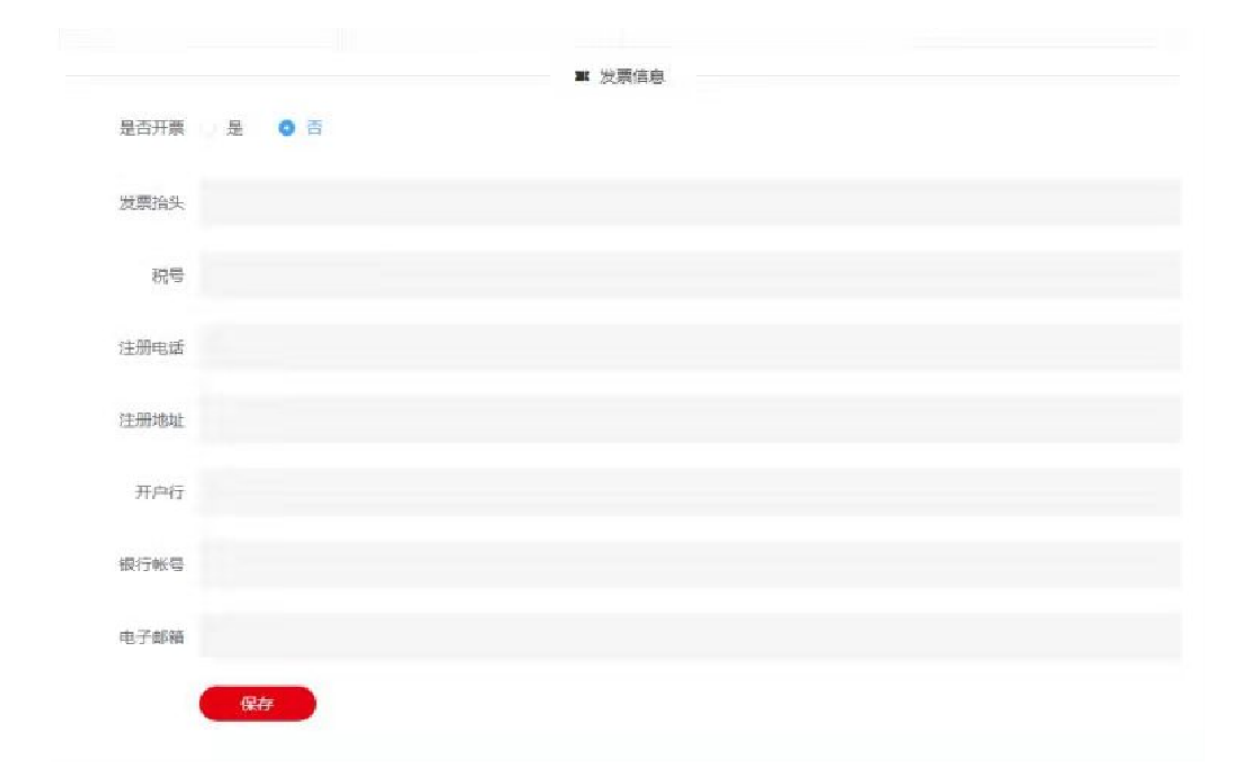